# Betriebsanleitung pH/ORP-Regler Typ M4020 / M4020R

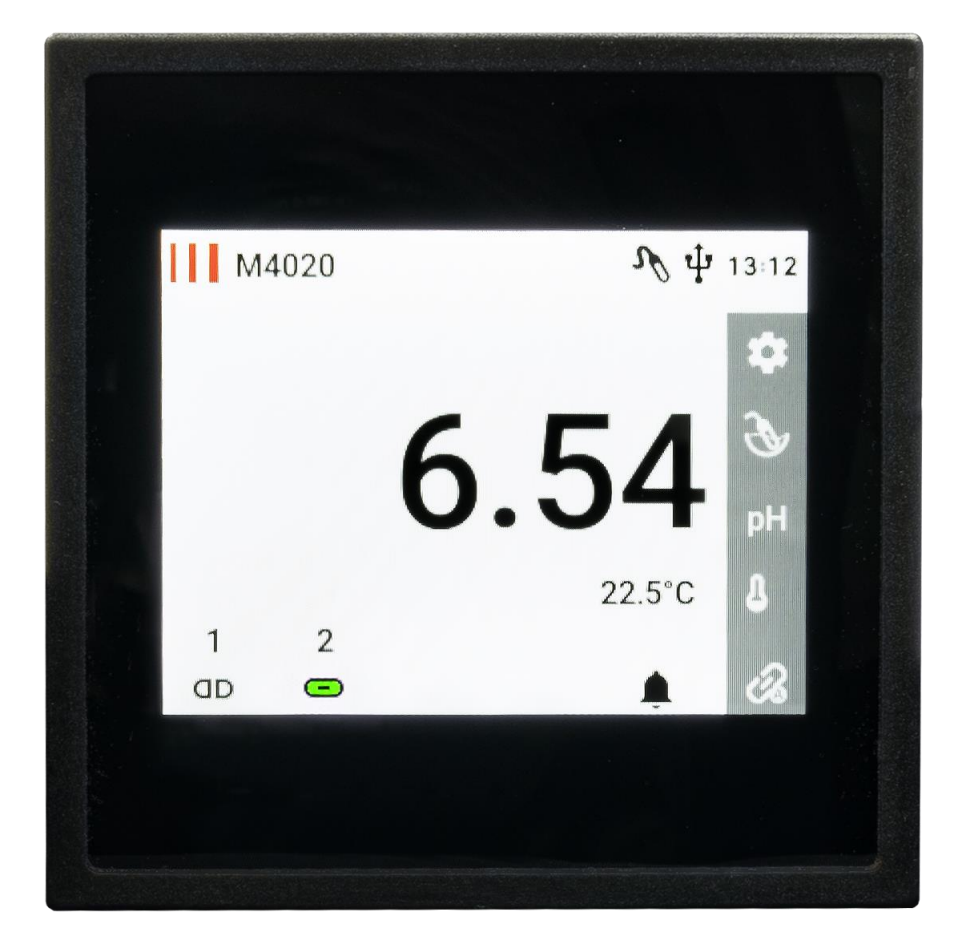

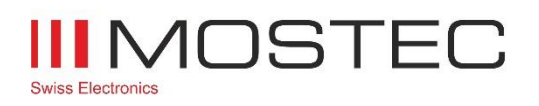

info@mostec.ch Telefon +41 61 921 40 90

### Betriebsanleitung M4020

Kapitel: Revision

## Revision

| Version | Datum      | Änderungen                                                                                                    |
|---------|------------|----------------------------------------------------------------------------------------------------|
| V1.00   | 02.03.2023 | Gültig für M4020/M4020R ab Firmware Version 1.00.12<br>Erstausgabe.                                                                           |
| V1.10   | 04.04.2023 | Gültig für M4020/M4020R ab Firmware Version 1.00.16<br>Verhalten von Stromausgang im Alarmfall.<br>Haltemodus vom Stromausgang und Grenzwerte |

## Inhalt

| Revision                                     | 2        |
|----------------------------------------------|----------|
| Inhalt                                       | 3        |
| Betriehshinweise                             | 4        |
| Garantiehestimmungen                         | ц        |
| Technische Beschreibung                      | 4        |
| Technische Unterstützung                     | ب<br>4   |
| Kontaktdaten                                 |          |
| Sicherheitshinweise                          | 5        |
| Betriehshestimmungen                         | 5        |
| Anschlussnlan                                |          |
| Tynische Anschlussart                        | 6        |
| Anschlüsse                                   |          |
| Zusätzliche Klemme (optional)                | 7        |
| Geräte Ühersicht                             | 8        |
| Geräteelemente                               | <b>د</b> |
| Messhildschirm                               | 0<br>ع   |
| Redeutung der Symbole                        | 0<br>ع   |
|                                              |          |
| Senutzermenu                                 | 9        |
| Einstellungen                                |          |
| Messeinstellungen                            |          |
| Signalausgang 1 & 2 Einstellungen            |          |
| Iemperatur Einstellungen                     |          |
| Gerateeinstellungen                          |          |
| Grenzwerteinstellungen                       | 12       |
| Grenzwert 1 & 2 Einstellungen                |          |
| Alarm CD1 & CD2 Einstellungen                |          |
| Aldrin SP1 & SP2 Ellistellungen              |          |
| USB EINstellungen                            |          |
| Goräta Info                                  | 13       |
|                                              |          |
| Bedienung des Gerates                        |          |
| Kalibration der pH-Sonde                     |          |
| Kalibrationsvorgang                          |          |
|                                              |          |
| Erklarung der Alarm Log Symbole              | 1/       |
| USB Logger                                   |          |
| Eigenschalten des USB Logger                 | 10       |
|                                              | 10       |
| Beispiel                                     | 10       |
| Speichern und Laden der Geraleenstendigen    | 10<br>10 |
|                                              |          |
| Bedienung des Typs M4020R                    |          |
| Grenzwerteinstellungen (Regier)              |          |
| Grenzwert 1 & 2 Einstellungen (Kegler)       |          |
| Erklarung der Regelbetriebe                  | 20       |
| Mit zwei gleichen Sollwerten                 | 20       |
| wiit zwei gleichen Sollwerten                |          |
| Anpassen des Regiers an eine Titrationskurve |          |
| Anhang                                       |          |
| Abmessungen                                  |          |
| Seitenansicht:                               |          |
| Ruckansicht:                                 |          |
| Technische Daten                             | 23       |

## Betriebshinweise

### Garantiebestimmungen

Die Mostec AG gewährt auf das genannte Messgerät eine Garantie von 2 Jahren. Es beginnt die Frist für die Berechnung der Garantiedauer mit dem Rechnungsdatum. In der genannten Garantiedauer werden Defekte, welche nicht auf unsachgemässe Verwendung zurückzuführen sind, kostenlos repariert. Ausgeschlossen sind Gebrauchsschäden, wie zerkratzte Frontplatten und Displays, korrodierte Potentiometer u.Ä.

Es wird eine verlängerte Garantie von zusätzlich 2 Jahren auf Langzeitschäden gewährt, sollten diese auf mangelhafte Herstellung zurückzuführen sein. Dazu gehören schlechte und kalte Lötstellen, sowie Montagefehler, welche sich erst nach längerer Betriebsdauer bemerkbar machen.

Die Garantiereparatur hat in jedem Fall bei Mostec zu erfolgen. Porto- und Verpackungsspesen werden vom Kunden übernommen. Das reparierte Gerät wird im Garantiefall auf Kosten von Mostec retourniert. Transportschäden sind von jeglicher Garantieleistung ausgeschlossen und müssen dem ausliefernden Transporteur gemeldet werden.

## **Technische Beschreibung**

Der sehr kompakte pH- und ORP(mV)-Regler Typ M4020 wurde für Anwendungen zum automatischen Dosieren oder Überwachen entwickelt. Das 3.5 Zoll IPS Display mit erhöhter Helligkeit ermöglicht das Ablesen von Messwerten auch bei Sonnenschein. Der kapazitive Touchscreen ermöglicht eine intuitive und schnelle Bedienung.

Der Zweipunktregler besteht aus zwei potentialfreien Grenzwertkontakten, die elektronisch über den ganzen Bereich einstellbar sind. Mit den Grenzwertkontakten können unter anderem Alarmgeräte, Dosierventile und Dosierpumpen gesteuert werden. Der aktuelle Messwert, die Temperatur, sowie der Gerätestatus werden kontinuierlich angezeigt. Für eine Regelung von nicht linearen Titrationskurven kann der Typ M4020R verwendet werden.

Das Gerät wird mit einem galvanisch getrennten Weitbereichsnetzteil von 20 bis 253VAC/DC versorgt und braucht als reines Messgerät nur noch eine pH-Sonde, um funktionsbereit zu sein. Die Temperaturkompensation erfolgt manuell oder über einen externen Pt-100 Fühler. Ein Drahtbruch des Pt-100 Fühlers wird sofort angezeigt und kann, sofern aktiviert, einen Alarm auslösen. Die Bedingungen für eine Alarmierung lassen sich definieren. Die Geräteeinstellungen können mittels Zugangscode geschützt werden.

Mittels USB Stick lassen sich die Messwerte automatisch aufzeichnen. Zwei programmierbare, galvanisch getrennte Signalausgänge stehen ebenfalls zur Verfügung. Die Wahl der pH-Sonde ist vom Gerät her unkritisch, doch sollte für jede Anwendung die passende pH-Sonde gewählt werden. Analoge und digitale pH-Sonden sind verwendbar. Die pH-Sonde lässt sich jederzeit über das benutzerfreundliche Menu kalibrieren.

## Technische Unterstützung

Bei Fragen oder Anliegen sind wir via E-Mail oder Telefon erreichbar. Aktuelle Betriebsanleitungen sind auf unserer Webseite <u>www.mostec.swiss</u> zu finden.

#### Kontaktdaten

Mostec AG Lausenerstrasse 13a CH-4410 Liestal BL Tel.: +41 61 921 40 90 E-Mail: info@mostec.ch

#### **Betriebsanleitung M4020** Kapitel: Betriebshinweise

### Sicherheitshinweise

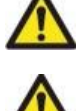

Beachten Sie die landesüblichen Vorschriften und Sicherheitsbestimmungen für Elektro-, Schwach- und Starkstromanlagen.

Das Gerät ist so zu montieren, dass es vor Feuchtigkeit, Vibrationen und starker Verschmutzung geschützt ist.

Vor dem Benutzen des Gerätes die Sicherheitsbestimmungen dieser Betriebsanleitung lesen und einhalten.

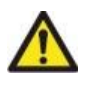

Bei Arbeiten an der Schalttafel müssen alle zum Gerät führenden Leitungen spannungsfrei sein, wenn die Gefahr besteht, dass die am Gerät befindlichen Anschlussklemmen berührt werden könnten.

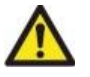

Die in der Spezifikation angegebenen Grenzwerte für die Messgrössen dürfen unter keinen Umständen überschritten werden.

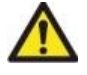

Die Verdrahtung, Inbetriebnahme und Bedienung der Geräte muss durch ein entsprechend qualifiziertes Fachpersonal gemäss den örtlichen Vorschriften vorgenommen werden.

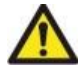

Wenn anzunehmen ist, dass das Gerät nicht mehr gefahrlos Betrieben werden kann, so ist es ausser Betrieb zu setzen und vor einer weiteren Inbetriebnahme durch Kennzeichnung zu sichern.

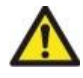

Bei Nichtbeachten der Sicherheitshinweise, kann es zur Beschädigung des Gerätes und zu Verletzungen des Bedieners kommen.

## Betriebsbestimmungen

- 1. Das Gerät gemäss Anschlussplan verdrahten.
- 2. Nachdem alle nötigen Anschlüsse vorgenommen wurden, kann die Versorgungsspannung der Anlage eingeschalten werden.
- 3. Entsprechende Einstellung für den jeweiligen Betrieb vornehmen.

#### Betriebsanleitung M4020

Kapitel: Betriebshinweise

#### Anschlussplan

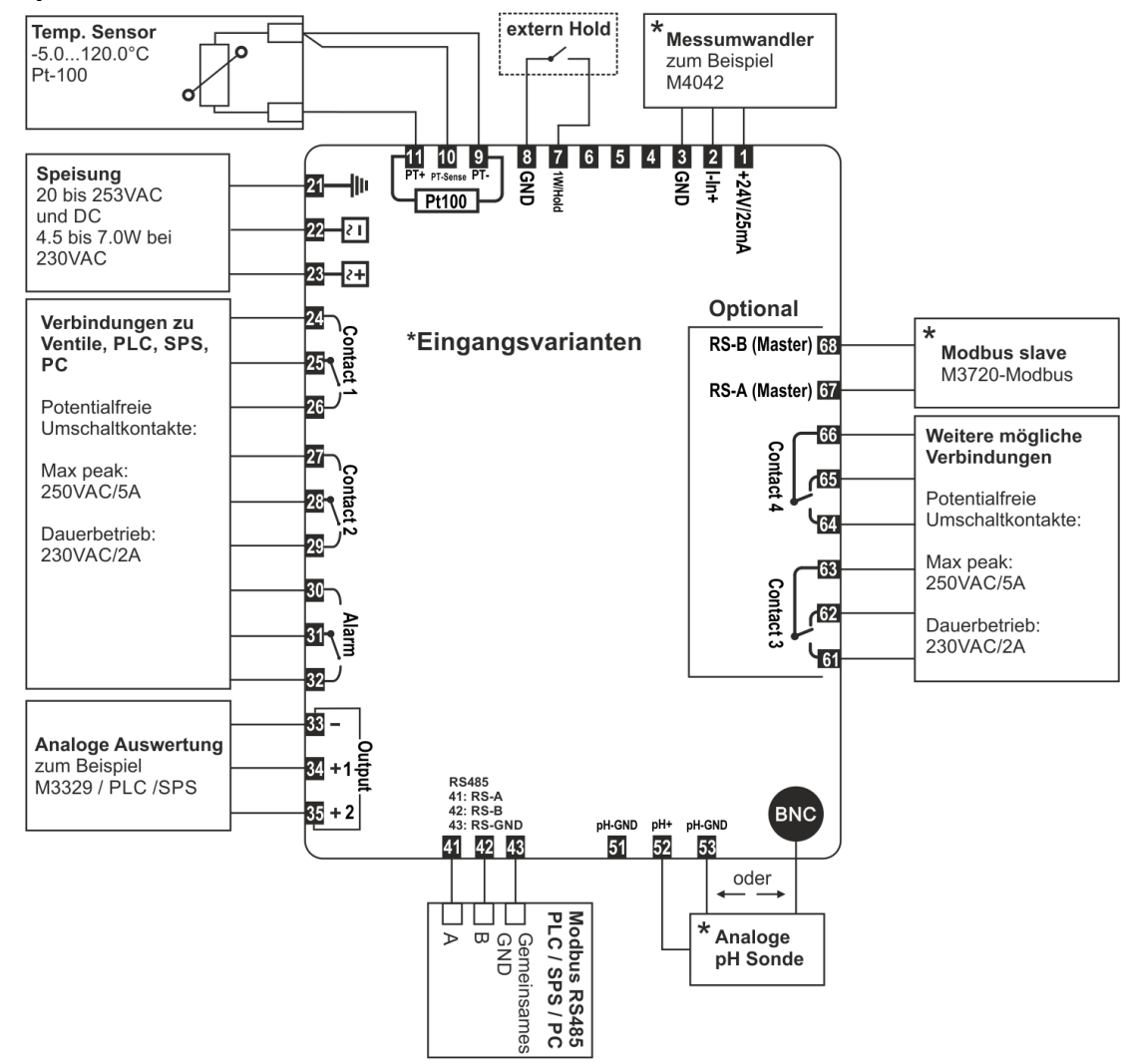

#### **Typische Anschlussart**

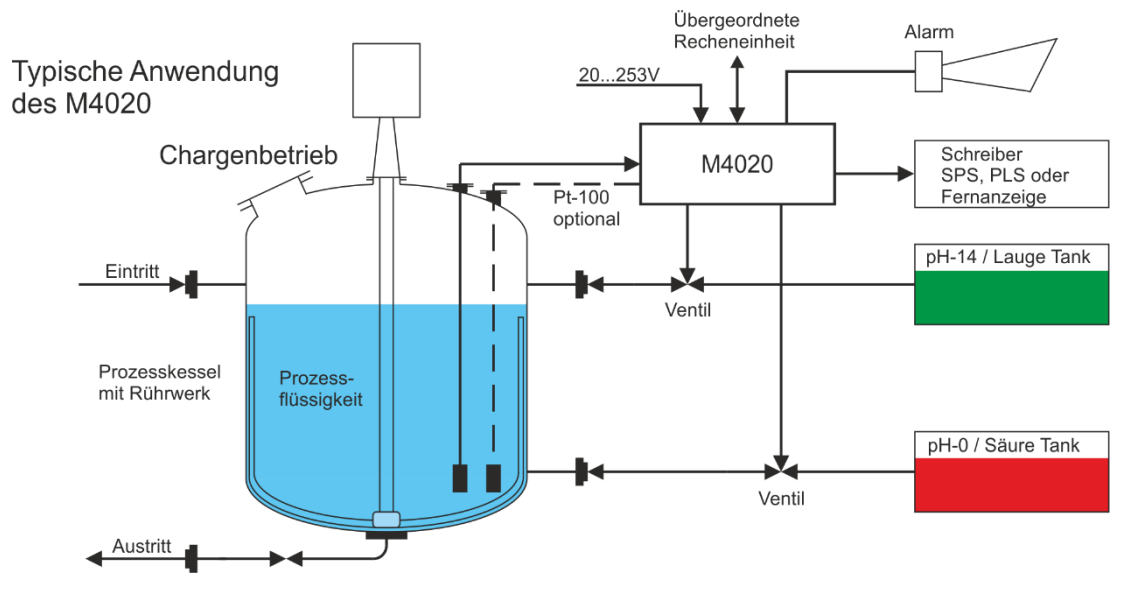

#### Betriebsanleitung M4020

Kapitel: Betriebshinweise

## Anschlüsse

| 1        | 2-Draht + Anschluss                   | 2  | 4-20mA Eingang                   | 3<br>8 | GND Anschluss                      | 7 | Hold Eingang |
|----------|---------------------------------------|----|----------------------------------|--------|------------------------------------|---|--------------|
|          |                                       |    |                                  |        |                                    |   |              |
| 9        | Pt-100 Fühler (-)                     | 10 | Pt-100 Fühler Sense(-)           | 11     | Pt-100 Fühler (+)                  |   |              |
|          |                                       |    |                                  |        |                                    | - |              |
| 21       | Erdung                                | 22 | Hilfsenergie                     | 23     | Hilfsenergie                       |   |              |
|          |                                       |    |                                  |        |                                    | - |              |
| 24       | Grenzwert 1:<br>Arbeitskontakt (n.o)  | 25 | Grenzwert 1:<br>Umschaltkontakt  | 26     | Grenzwert 1:<br>Ruhekontakt (n.c)  |   |              |
| 27       | Grenzwert 2:<br>Arbeitskontakt (n.o)  | 28 | Grenzwert 2:<br>Umschaltkontakt  | 29     | Grenzwert 2:<br>Ruhekontakt (n.c)  |   |              |
| 30       | Alarmkontakt:<br>Arbeitskontakt (n.o) | 31 | Alarmkontakt:<br>Umschaltkontakt | 32     | Alarmkontakt:<br>Ruhekontakt (n.c) |   |              |
|          |                                       |    | •                                |        |                                    |   |              |
| 33       | Output GND                            | 34 | Output 1                         | 35     | Output 2                           |   |              |
|          |                                       |    |                                  |        |                                    |   |              |
| 41       | Modbus RS485-A                        | 42 | Modbus RS485-B                   | 43     | Modbus RS485-GND                   |   |              |
|          |                                       |    |                                  |        |                                    | _ |              |
| 51<br>53 | pH-GND                                | 52 | pH Messsignal (+)                | BNC    | Innen: pH (+)<br>Aussen: pH-GND    |   |              |

## Zusätzliche Klemme (optional)

| 61 | Grenzwert 3:<br>Arbeitskontakt (n.o) | 62 | Grenzwert 3:<br>Ruhekontakt (n.c) | 63 | Grenzwert 3:<br>Umschaltkontakt |
|----|--------------------------------------|----|-----------------------------------|----|---------------------------------|
| 64 | Grenzwert 4:<br>Arbeitskontakt (n.o) | 65 | Grenzwert 4:<br>Ruhekontakt (n.c) | 66 | Grenzwert 4:<br>Umschaltkontakt |

| 67 | Modbus RS485 Master- | 68 | Modbus RS485 Master-<br>B |
|----|----------------------|----|---------------------------|
|    | ~ ~                  |    | D                         |

## Geräte Übersicht

## Geräteelemente

#### Messbildschirm

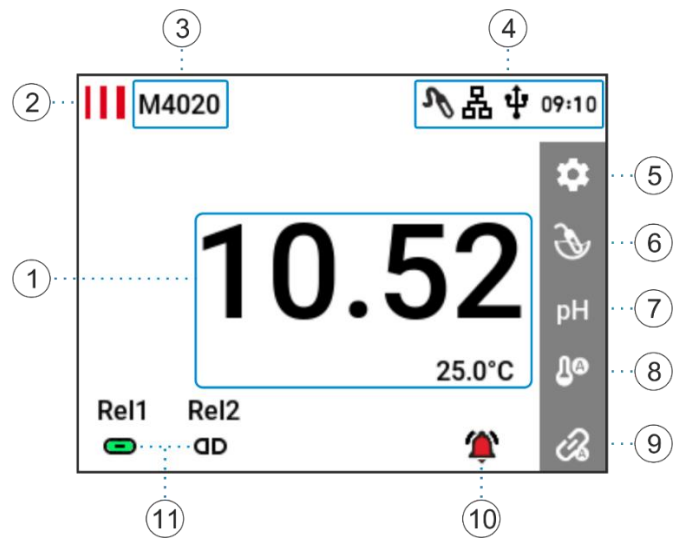

Legende: alle mit  ${}^{igsildowskyldowskyl$ 

#### Bedeutung der Symbole

#### pH-Sondentyp

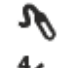

Analoge pH/ORP(mV) Sonde

4...20mA Eingang

MB Modbus

#### USB

USB Speichermedium angeschlossen

USB Speichermedium wird gerade verwendet

RS-485 Kommunikation mit Bus verbunden

## 다. Modbus

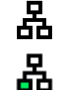

RS-485 Kommunikation aktiv

#### Sonstiges

δ Temperatur manueller Modus ДØ Temperatur Pt-100 Modus ДØ Temperatur digitaler Modus (nur bei Sondentyp Modbus möglich) Ð Gerät im Handbetrieb Gerät im Automatikbetrieb Ċ2 Kein Alarm aktiv Alarm aktiv (blinkendes Symbol) 徻 Alarm quittiert (stehendes Symbol) αD Schaltkontakt offen Schaltkontakt geschlossen 

- 1. Aktuelle Messwerte
- 2. Logo und Einstieg "Geräteinfo" 🖏
- 3. Gerätebeschriftung
- 4. Statusleiste mit aktueller Uhrzeit
- 5. Einstellungen <sup>®</sup>
- 6. pH-Sonde kalibrieren 🖲
- 7. Messgrösse <sup>®</sup>
- 8. Temperaturmesstyp <sup>®</sup>
- 9. Handbetrieb <sup>®</sup>
- 10. Alarmanzeige und Alarm Log  $\$
- 11. Grenzwerte 🖲

## Benutzermenü

Das Benutzermenü ist in nachfolgenden Untermenüs eingeteilt. In diesen können gerätespezifische Einstellungen vorgenommen werden.

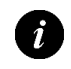

Der Balken auf der rechten Seite wird zum Scrollen verwendet.

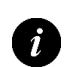

Der M4020 kommt in zwei Typen vor: Typ Endkontrolle (M4020GW) und Typ Regler (M4020R).

Spezifische Einstellungen zum M4020R sind unter dem Kapitel Bedienung des Typs M4020R auf Seite 19 zu finden.

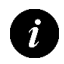

Die Standardwerte werden jeweils [Fett] dargestellt.

## Einstellungen

Einstieg in das Menü Einstellungen durch Antippen des Symbols 🌣.

| Menüpunkt                          | Untermenüpunkte        | Abschnitt           |
|------------------------------------|------------------------|---------------------|
| Messeinstellungen                  | Stromausgang 1         | Seite 10            |
|                                    | Stromausgang 2         |                     |
|                                    | Sonde kalibrieren      |                     |
|                                    | Sonden typ             |                     |
|                                    | Messmodus              |                     |
|                                    | Offset                 |                     |
|                                    | Temperatur             |                     |
|                                    | 4-20mA Eingang Min     |                     |
|                                    | 4-20mA Eingang Max     |                     |
| Geräteeinstellungen                | Sprache                | Seite 12            |
|                                    | Sperrcode              |                     |
|                                    | Helligkeit             |                     |
|                                    | Gerätebeschriftung     |                     |
| Grenzwerteinstellungen             | Grenzwert 1            | Seite 12            |
| (M4020R Spezifische Einstellungen) | Grenzwert 2            | M4020R auf Seite 19 |
|                                    | Grenzwert 3 (optional) |                     |
|                                    | Grenzwert 4 (optional) |                     |
|                                    | Alarm                  |                     |
| USB Einstellungen                  | Log Intervall          | Seite 15            |
|                                    | Zeit                   |                     |
|                                    | Datum                  |                     |
|                                    | Log                    |                     |
|                                    | Geräteeinstellungen    |                     |
| Modbus Einstellungen               | Modbus Adresse         | Seite 15            |
|                                    | Modbus Baudrate        |                     |
|                                    | Modbus Modus           |                     |
| Geräte Info                        | Firmware Version       | Seite 15            |
|                                    | Seriennummer           |                     |
|                                    | Gerätetyp              |                     |
|                                    | Hardware               |                     |
|                                    | Firmware Update        |                     |

#### Betriebsanleitung M4020 Kapitel: Benutzermenü

## Messeinstellungen

In diesem Untermenü können messspezifische Einstellungen, wie auch Einstellungen für den Stromausgang getätigt werden.

| Menüpunkt          | Funktion/Kommentar                         | Mögliche Werte                    |
|--------------------|--------------------------------------------|-----------------------------------|
| Stromausgang 1     | Einstellungen zu Signalausgang 1           | Siehe                             |
|                    |                                            | Signalausgang 1 & 2 Einstellungen |
| Stromausgang 2     | Einstellungen zu Signalausgang 2           | Siehe                             |
|                    |                                            | Signalausgang 1 & 2 Einstellungen |
| Sonde kalibrieren  | Öffnet die Kalibration der pH-Sonde        | Siehe Kalibration der pH-Sonde    |
|                    |                                            | (Seite 16)                        |
| Sondentyp          | Wählt den Sondentyp aus                    | analog                            |
|                    |                                            | 4-20mA                            |
|                    |                                            | modbus                            |
|                    |                                            | [analog]                          |
| Messmodus          | Wählt die Messeinheit aus                  | рН                                |
|                    |                                            | mV                                |
|                    |                                            | [pH]                              |
| Offset             | Nullablage der pH-Messung                  | Einstellbar von:                  |
|                    | Vorsicht: dies dient nicht zur Kalibration | -50.0mV bis +50.0mV               |
|                    | der pH-Sonde                               | -0.500pH bis +0.500pH             |
|                    |                                            | [0mV / 0.00pH]                    |
| Temperatur         | Temperatur Einstellungen                   | Siehe Temperatur Einstellungen    |
|                    |                                            | (Seite 11)                        |
| 4-20mA Eingang min | Messwertzuteilung vom Minimum bei          | Einstellbar von:                  |
|                    | Sondentyp 4-20mA                           | -2000mV bis +2000mV               |
|                    |                                            | [-1000mV]                         |
| 4-20mA Eingang max | Messwertzuteilung vom Maximum bei          | Einstellbar von:                  |
|                    | Sondentyp 4-20mA                           | -2000mV bis +2000mV               |
|                    |                                            | [+1000mV]                         |

#### **Betriebsanleitung M4020** Kapitel: Benutzermenü

#### ·

### Signalausgang 1 & 2 Einstellungen

| Menüpunkt    | Funktion/Kommentar                    | Mögliche Werte                |
|--------------|---------------------------------------|-------------------------------|
| Eingang min  | Eingangswert, welcher als Minimum     | Einstellbar von:              |
|              | gesehen wird                          | -1000mV bis +1000mV           |
|              |                                       | -2.00pH bis +16.00pH          |
|              |                                       | -30.0°C bis +100.0°C          |
|              |                                       | [0.00pH / -1000mV / 0.0°C]    |
| Eingang max  | Eingangswert, welcher als Maximum     | Einstellbar von:              |
|              | gesehen wird                          | -1000mV bis +1000mV           |
|              |                                       | -2.00pH bis +16.00pH          |
|              |                                       | -30.0°C bis +100.0°C          |
|              |                                       | [14.00pH / +1000mV / 100.0°C] |
| Ausgang min  | Ausgangssignal bei eingestelltem      | Einstellbar von:              |
|              | Minimal Eingangswert                  | 0.000mA bis 20.000mA          |
|              |                                       | [0.000mA]                     |
| Ausgang max  | Ausgangssignal bei eingestelltem      | Einstellbar von:              |
|              | Maximal Eingangswert                  | 0.000mA bis 20.000mA          |
|              |                                       | [20.000mA]                    |
| Schaltgrösse | Einstellen der Messgrösse des         | pH/mV                         |
|              | Signalausgangs                        | °C                            |
|              |                                       | [pH/mV]                       |
| Alarmmodus   | Verhalten vom Stromausgang im         | aus                           |
|              | Alarmfall. Bei "aus" wird der Ausgang | 3.6mA                         |
|              | entsprechend dem Messwert gesetzt.    | 22mA                          |
|              |                                       | [aus]                         |
| Haltemodus   | Verhalten vom Stromausgang im         | halten                        |
|              | Haltemodus                            | min                           |
|              |                                       | max                           |
|              |                                       | aus                           |
|              |                                       | [halten]                      |

## Temperatur Einstellungen

| Menüpunkt          | Funktion/Kommentar               | Mögliche Werte                     |
|--------------------|----------------------------------|------------------------------------|
| Modus              | Wählt den Fühlertyp der          | Pt-100                             |
|                    | Temperaturmessung                | Digital (nur bei Sondentyp Modbus) |
|                    |                                  | Manuell                            |
|                    |                                  | [Pt-100]                           |
| Temperatur manuell | Temperatur bei Mode "Manuell"    | Einstellbar von:                   |
|                    |                                  | 0.0°C bis 100.0°C                  |
|                    |                                  | [25.0°C]                           |
| Pt-100 Nullablage  | Nullablage des Temperaturfühlers | Einstellbar von:                   |
|                    |                                  | -2.5°C bis +2.5°C                  |
|                    |                                  | [0.0°C]                            |

## Geräteeinstellungen

Hier werden bedienspezifische Einstellungen getätigt.

| Menüpunkt          | Funktion/Kommentar                     | Mögliche Werte                 |
|--------------------|----------------------------------------|--------------------------------|
| Sprache            | Einstellen der Menüsprache             | english                        |
|                    |                                        | deutsch                        |
|                    |                                        | français                       |
| Sperrcode          | Aktivieren/deaktivieren des            | Numerischer Sperrcode          |
|                    | Sperrcodes. Bei aktivem Sperrcode sind | Grösse: 4 Ziffern              |
|                    | nur die Menüpunkte "Sonden             | [aus]                          |
|                    | Kalibration" und "USB Einstellungen"   |                                |
|                    | bedienbar.                             |                                |
|                    | Hinweis:                               |                                |
|                    | Kontaktieren Sie uns, falls Sie        |                                |
|                    | den Code vergessen haben.              |                                |
| Helligkeit         | Bildschirm Helligkeit                  | Einstellbar von:               |
|                    |                                        | 5% bis 100%                    |
|                    |                                        | [50%]                          |
| Gerätebeschriftung | Ändern der Gerätebeschriftung auf      | 16 alphanumerische Zeichen mit |
|                    | dem Messbildschirm                     | Sonderzeichen möglich          |
|                    |                                        | [M4020]                        |

## Grenzwerteinstellungen

Untermenü für die Grenzwert und Alarm Einstellungen.

| Menüpunkt              | Funktion/Kommentar                   | Abschnitt                            |
|------------------------|--------------------------------------|--------------------------------------|
| Grenzwert 1            | Öffnet die Grenzwert 1 Einstellungen | Siehe                                |
|                        |                                      | Grenzwert 1 & 2 Einstellungen        |
| Grenzwert 2            | Öffnet die Grenzwert 2 Einstellungen | Siehe                                |
|                        |                                      | Grenzwert 1 & 2 Einstellungen        |
| Grenzwert 3 (optional) | Öffnet die Grenzwert 3 Einstellungen | Siehe                                |
|                        |                                      | Grenzwert 1 & 2 Einstellungen        |
| Grenzwert 4 (optional) | Öffnet die Grenzwert 4 Einstellungen | Siehe                                |
|                        |                                      | Grenzwert 1 & 2 Einstellungen        |
| Alarm                  | Öffnet die Alarm Einstellungen       | Siehe Alarm Einstellungen (Seite 14) |

#### **Betriebsanleitung M4020** Kapitel: Benutzermenü

#### Grenzwert 1 & 2 Einstellungen

| Menüpunkt            | Funktion/Kommentar                     | Mögliche Werte                  |
|----------------------|----------------------------------------|---------------------------------|
| Sollwert             | Sollwert des Grenzbereichs einstellen  | Einstellbar von:                |
|                      |                                        | -1000mV bis +1000mV             |
|                      |                                        | -2.00pH bis +16.00pH            |
|                      |                                        | -30.0°C bis +130.0°C            |
|                      |                                        |                                 |
|                      |                                        | GW1: [8.00pH / +150mV / 45.0°C] |
|                      |                                        | GW2: [6.00pH / -150mV / 25.0°C] |
| Hysterese            | Hysterese um den Sollwert einstellen   | Einstellbar von:                |
|                      |                                        | 5mV bis 200mV                   |
|                      |                                        | 0.05pH bis 2.00pH               |
|                      |                                        | 0.5°C bis 20.0°C                |
|                      |                                        | [0.05pH / 5mV / 0.5°C]          |
| Verhalten            | Oberer Grenzwert:                      | oberer Grenzwert                |
|                      | Relaisausgang zieht an beim            | unterer Grenzwert               |
|                      | Überschreiten vom Sollwert +           |                                 |
|                      | Hysterese                              | GW1: [oberer Grenzwert]         |
|                      | Unterer Grenzwert:                     | GW2: [unterer Grenzwert]        |
|                      | Relaisausgang zieht an beim            |                                 |
|                      | unterschreiten vom Sollwert -          |                                 |
|                      | Hysterese                              |                                 |
| Einschaltverzögerung | Relaisausgang zieht erst nach der      | Einstellbar von:                |
|                      | Einschaltverzögerung an                | 0s bis 3600s                    |
|                      |                                        | [0s]                            |
| Ausschaltverzögerung | Relaisausgang fällt erst nach der      | Einstellbar von:                |
|                      | Ausschaltverzögerung ab                | 0s bis 3600s                    |
|                      |                                        | [0s]                            |
| Beschriftung         | Anpassen der Grenzwertbeschriftung     | 4 alphanumerische Zeichen mit   |
|                      | auf dem Messbildschirm                 | Sonderzeichen möglich           |
| Schaltgrösse         | Messgrösse des Schaltkontakts          | pH/mV                           |
|                      | auswählen                              | °C                              |
|                      |                                        | [pH/mV]                         |
| Relais               | Öffnen und Schliessen des              | normal                          |
|                      | Schaltkontakts invertieren             | inverse                         |
|                      |                                        | [normal]                        |
| Statusanzeige        | Anzeige des Schaltkontakts invertieren | normal                          |
|                      |                                        | inverse                         |
|                      |                                        | [normal]                        |
| Haltemodus           | Verhalten vom Schaltausgang im         | aus                             |
|                      | Haltemodus                             | aktiv                           |
|                      |                                        | inaktiv                         |
|                      |                                        | [aus]                           |

#### Betriebsanleitung M4020 Kapitel: Benutzermenü

#### Alarm Einstellungen

| Menüpunkt                   | Funktion/Kommentar                    | Mögliche Werte                      |
|-----------------------------|---------------------------------------|-------------------------------------|
| Alarm SP1                   | Öffnet die Alarm SP1 Einstellungen    | Siehe Alarm SP1 & SP2 Einstellungen |
| Alarm SP2                   | Öffnet die Alarm SP2 Einstellungen    | Siehe Alarm SP1 & SP2 Einstellungen |
| Relais                      | Öffnen und Schliessen des Alarmrelais | normal                              |
|                             | invertieren                           | inverse                             |
|                             |                                       | [normal]                            |
| Statusanzeige               | Anzeige des Alarmrelais invertieren   | normal                              |
|                             |                                       | inverse                             |
|                             |                                       | [normal]                            |
| Pumpenüberwachung           | Zeit bis ein Alarm ausgelöst wird bei | Einstellbar von:                    |
|                             | konstant angezogenem Grenzwert        | 0s bis 10800s                       |
|                             |                                       | [0s] (ausgeschalten)                |
| Alarm bei Handbetrieb       | Alarm auslösen, wenn das Gerät auf    | aus                                 |
|                             | Handbetrieb gesetzt wird              | ein                                 |
|                             |                                       | [aus]                               |
| USB Speicher voll           | Alarm auslösen, wenn der USB Speicher | aus                                 |
|                             | voll ist                              | ein                                 |
|                             |                                       | [aus]                               |
| Drahtbruch Sonde            | Alarm auslösen bei pH-Sonden          | ein                                 |
|                             | Drahtbruch. Nur für digitale          | aus                                 |
|                             | Sondentypen anwendbar                 | [ein]                               |
| Drahtbruch Temperatursensor | Alarm auslösen bei Pt-100 Fühler      | ein                                 |
|                             | Drahtbruch                            | aus                                 |
|                             |                                       | [ein]                               |
| Haltemodus                  | Verhalten vom Schaltausgang im        | aus                                 |
|                             | Haltemodus                            | aktiv                               |
|                             |                                       | inaktiv                             |
|                             |                                       | [aus]                               |

## Alarm SP1 & SP2 Einstellungen

| Menüpunkt            | Funktion/Kommentar                    | Mögliche Werte                  |
|----------------------|---------------------------------------|---------------------------------|
| Aktivierung          | Alarm Schaltpunkt aktivieren          | aus                             |
|                      |                                       | ein                             |
|                      |                                       | [aus]                           |
| Sollwert             | Sollwert des Schaltpunktes einstellen | Einstellbar von:                |
|                      |                                       | -1000mV bis +1000mV             |
|                      |                                       | -2.00pH bis +16.00pH            |
|                      |                                       | -30.0°C bis +130.0°C            |
|                      |                                       |                                 |
|                      |                                       | SP1: [9.00pH / +250mV / 55.0°C] |
|                      |                                       | SP2: [6.00pH / -250mV / 15.0°C] |
| Hysterese            | Hysterese um den Sollwert einstellen  | Einstellbar von:                |
|                      |                                       | 5mV bis 200mV                   |
|                      |                                       | 0.05pH bis 2.00pH               |
|                      |                                       | 0.5°C bis 20.0°C                |
|                      |                                       | [0.05pH / 5mV / 0.5°C]          |
| Verhalten            |                                       | oberer Grenzwert                |
|                      |                                       | unterer Grenzwert               |
|                      |                                       | SP1: [oberer Grenzwert]         |
|                      |                                       | SP2: [unterer Grenzwert]        |
| Einschaltverzögerung | Alarmrelais zieht erst nach der       | Einstellbar von:                |
|                      | Einschaltverzögerung an               | Os bis 3600s                    |
|                      |                                       | [0s]                            |
| Schaltgrösse         | Messgrösse des Schaltkontakts         | pH/mV                           |
|                      | auswählen                             | °C                              |
|                      |                                       | [pH/mV]                         |

## USB Einstellungen

| Menüpunkt           | Funktion/Kommentar                      | Mögliche Werte   |
|---------------------|-----------------------------------------|------------------|
| Log Intervall       | Intervall der Messpunkte                | Einstellbar von: |
|                     |                                         | 1s bis 7200s     |
|                     |                                         | [5s]             |
| Zeit                | Einstellen der aktuellen Zeit           | Einstellbar von: |
|                     |                                         | 00:00 bis 23:59  |
| Log                 | Zeigt den Status an. Hier kann auch das | starten?         |
|                     | Loggen gestoppt oder gestartet          | läuft            |
|                     | werden.                                 | beenden?         |
|                     |                                         | gestoppt         |
|                     |                                         | n. verfügbar     |
| Geräteeinstellungen | Option zum Speichern oder Laden der     | speichern        |
|                     | Geräteeinstellungen                     | laden            |
|                     |                                         | n. verfügbar     |

## Modbus Einstellungen

Weitere Infos siehe "M4020\_M4036\_M4005\_Modbus\_UserGuide\_Vx.xx.pdf".

| Menüpunkt       | Funktion/Kommentar          | Mögliche Werte   |
|-----------------|-----------------------------|------------------|
| Modbus Adresse  | Slave Adresse des Gerätes   | Einstellbar von: |
|                 |                             | 1 bis 247        |
|                 |                             | [1]              |
| Modbus Baudrate | Übertragungsgeschwindigkeit | 4800             |
|                 |                             | 9600             |
|                 |                             | 19200            |
|                 |                             | 38400            |
|                 |                             | 57600            |
|                 |                             | 115200           |
|                 |                             | [38400]          |
| Modbus Modus    | 8 data bits                 | 8-N-1            |
|                 | N: no parity bit            | 8-N-2            |
|                 | E: even parity bit          | 8-E-1            |
|                 | O: odd parity bit           | 8-E-2            |
|                 | 1 oder 2 stop bits          | 8-0-1            |
|                 |                             | 8-0-2            |
|                 |                             | [8-N-1]          |

## Geräte Info

| Menüpunkt        | Funktion/Kommentar                 | Mögliche Werte                  |
|------------------|------------------------------------|---------------------------------|
| Firmware Version | Zeigt die Aktuelle Firmware        |                                 |
| Seriennummer     | Zeigt die Seriennummer des Gerätes |                                 |
| Gerätetyp        | Zeigt den Gerätetypen              | M4020GW                         |
|                  |                                    | M4020R                          |
| Hardware         | Hardware Info                      |                                 |
| Firmware Update  | Führt ein Firmwareupdate durch     | Siehe Firmwareupdate (Seite 18) |

## Bedienung des Gerätes

## Kalibration der pH-Sonde

In diesem Kapitel wird beschrieben, wie eine pH-Sonde kalibriert wird. Der Kalibrationsbildschirm wird über das Symbol 🕑 auf dem Messbildschirm oder über das Untermenü Messeinstellungen geöffnet.

Benötigtes Material:

- 7.00pH Pufferlösung um die Nullablage zu bestimmen
- Eine zweite bekannte Pufferlösung um die Steilheit zu bestimmen (Typisch: 4.00pH oder 9.00pH)

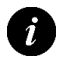

Wenn der Temperaturmodus auf "manuell" eingestellt ist, muss die korrekte Temperatur vorgängig eingestellt werden. Die Temperatur kann nicht während des Kalibrierungsprozesses verändert werden.

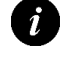

Wenn der Temperaturmodus auf Pt-100 eingestellt ist, wird der aktuell gemessene Temperaturwert beim Kalibrieren angezeigt und übernommen.

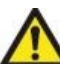

Grenzwerte:

Nullablage (Offset): ±54.0mV

Steilheit (Gain): 54.196 $\frac{mV}{pH}$ ±30%

pH-Sonden, welche ausserhalb dieser Grenzwerte sind, werden vom Messgerät als nicht mehr funktionstauglich angesehen und können nicht kalibriert werden.

#### Kalibrationsvorgang

- 1. Kalibrationsmenü mittels Symbol 🕑 oder Untermenü Messeinstellungen öffnen
- 2. Menüpunkt "Nullablage einstellen" wählen und pH-Sonde in 7.00pH Pufferlösung eintauchen
- 3. Stabilen Messwert abwarten (Messgerät zeigt die aktuellen Messwerte für pH-Wert und Temperatur)
- 4. Genauen pH-Wert der Pufferlösung eingeben und Eingabe bestätigen
- 5. Nun aktiven Menüpunkt "Steilheit einstellen" auswählen und pH-Sonde in zweite Pufferlösung eintauchen
- 6. Stabilen Messwert abwarten (Messgerät zeigt die aktuellen Messwerte für pH-Wert und Temperatur)
- 7. Genauen pH-Wert der Pufferlösung eingeben und Eingabe bestätigen

Sind beide Kalibrierpunkte vom Messgerät akzeptiert, wird das Datum der letzten Kalibration aktualisiert.

#### **Betriebsanleitung M4020** Kapitel: Bedienung des Gerätes

### Alarm Log

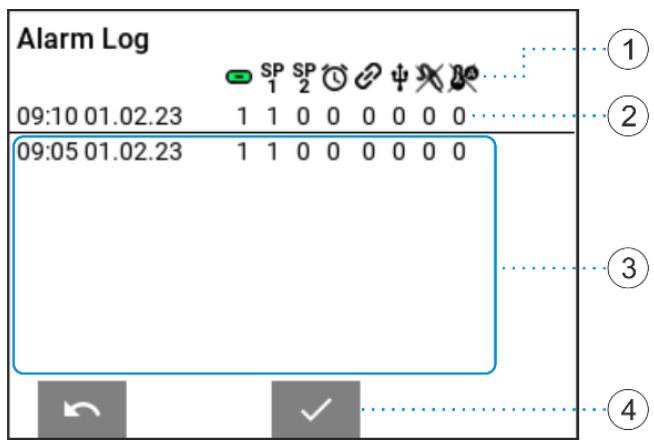

- 1. Alarm Log Symbole
- 2. Aktueller Alarmzustand
- 3. Alarmzustand Verlauf
- 4. Alarm Quittierung

#### Erklärung der Alarm Log Symbole

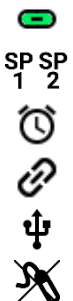

<u>I</u>Ø

- Alarmkontakt aktiv
- SP Schaltpunkte haben Alarm ausgelöst
- Pumpenüberwachung
- Gerät auf Handbetrieb umgestellt
- USB Speichermedium fehlerhaft
  - Drahtbruch pH-Sonde
  - Drahtbruch Pt-100 Fühler

#### Betriebsanleitung M4020 Kapitel: Bedienung des Gerätes

## **USB** Logger

#### Eigenschaften des USB Logger

- Das Gerät akzeptiert nur USB Sticks welche FAT32 formatiert und leer sind.
- Zeit und Datum muss vor dem einstecken des USB Sticks eingestellt werden. Diese Einstellungen bleiben im stromlosen Zustand über eine Stützbatterie erhalten. (Lebensdauer der Batterie ca. 10 Jahre)
- Im Menüpunkt Log Intervall kann die Intervallzeit eingestellt werden, in der die Daten aufgezeichnet werden.
- Sobald ein gültiges Speichermedium vom Gerät entdeckt wird, erscheint das USB Symbol auf dem Messbildschirm und der Logvorgang wird automatisch gestartet.
- Entfernen Sie den USB Stick nicht wenn das USB Symbol rot ist.
- Für ein sicheres Entfernen des USB Sticks, stoppen Sie die Aufzeichnungsfunktion im Benutzermenu unter den USB Einstellungen.
- Das Gerät erstellt nach 60'000 Logeinträge eine neue Logdatei und archiviert die alte.
- Sichern Sie die Daten und leeren Sie den USB Stick von Zeit zu Zeit (z.B. jedes Jahr)

#### Dateiname / Dateiformat

Die Daten werden im CSV-Format unter folgendem Namensschlüssel abgespeichert:

"JJMMDDXX.csv"

JJ= letzte 2 Zahlen vom aktuellen Jahr (z.B. 2018 = "18")

- MM= aktueller Monat
- TT= aktueller Tag
- XX= Nummerierung (0-99)

Das CSV-Format kann mit den gängigen Tabellenkalkulationsprogrammen interpretiert

werden. Der verwendete Separator ist ein ';' Zeichen und die Kodierung ist Unicode (0x00-0xFF).

#### Beispiel

| Device:        | M4020             |             |      |     |                  |                         |                   |            |                    |         |         |         |         |         |        |                  |            |         |            |
|----------------|-------------------|-------------|------|-----|------------------|-------------------------|-------------------|------------|--------------------|---------|---------|---------|---------|---------|--------|------------------|------------|---------|------------|
| Serial:        | 1                 |             |      |     |                  |                         |                   |            |                    |         |         |         |         |         |        |                  |            |         |            |
| FW/HW Version: | 1.00.12/M01R1-22Q | 4           |      |     |                  |                         |                   |            |                    |         |         |         |         |         |        |                  |            |         |            |
| Date           | Time              | Temperature | mV   | рН  | Calibration Date | <b>Calibration Time</b> | pH7 potential[mV] | mV/pH(0°C) | Isopotential point | Relay 1 | Relay 2 | Relay 3 | Relay 4 | Relay 5 | Alarm  | Auto Temperature | Auto Relay | mV Mode | Cal active |
| 02.03.2023     | 13:28:35          | 20          | 31.1 | 7.2 | 27.01.2023       | 14:29                   | -44.1             | 52.9       | 7                  | 0       | 0 0     | 0       | 0       | 1       | L 0x04 | 0                | 0          | 0 0     | 0          |
| 02.03.2023     | 13:28:50          | 20          | 13.9 | 7.5 | 27.01.2023       | 14:29                   | -44.1             | 52.9       | 7                  | ' C     | 0 0     | 0       | 0       | 1       | L 0x04 | 0                | C          | 0 0     | 0          |
| 02.03.2023     | 13:28:55          | 20          | 11.3 | 7.5 | 27.01.2023       | 14:29                   | -44.1             | 52.9       | 7                  | 0       | ) 0     | 0       | 0       | :       | L 0x14 | 0                | 0          | 0 0     | 0          |
| 02.03.2023     | 13:29:00          | 20          | 9    | 7.6 | 27.01.2023       | 14:29                   | -44.1             | 52.9       | 7                  | ' C     | ) 0     | 0       | 0       | 1       | L 0x04 | 0                | C          | 0 0     | 0          |
| 02.03.2023     | 13:29:05          | 20          | 7.7  | 7.6 | 27.01.2023       | 14:29                   | -44.1             | 52.9       | 7                  | ' C     | ) 0     | 0       | 0       | 1       | L 0x04 | 0                | C          | 0 0     | 0          |
| 02.03.2023     | 13:29:10          | 20          | 6.6  | 7.6 | 27.01.2023       | 14:29                   | -44.1             | 52.9       | 7                  | 1       | 1       | 0       | 0       | (       | 00x00  | 0                | 1          | . 0     | 0          |

## Speichern und Laden der Geräteeinstellungen

Diese Option ist in den USB Einstellungen zu finden. Hier können die aktuellen Einstellungen des Gerätes auf einen USB Stick gespeichert, bzw. wiederhergestellt werden. Beim Speichern und Laden werden alle kundeneinstellbaren Einstellungen übernommen oder überschrieben. Diese zwei Funktionen sind nicht verfügbar, wenn die Einstellungen mit einem Sperrcode versehen sind.

## Firmwareupdate

Das Gerät kann im Feld mit einem Firmwareupdate auf den aktuellsten Stand gebracht werden. Fragen Sie bei uns nach, siehe Kontaktdaten.

## **Bedienung des Typs M4020R**

Das Gerät kann entweder als Typ Endkontrolle (M4020GW) oder Typ Regler (M4020R) betrieben werden. In diesem Kapitel werden die Einstellungsmöglichkeiten und der Betriebsarten des Reglers angeschaut.

### **Grenzwerteinstellungen (Regler)**

Untermenü für die Grenzwert/Regler und Alarm Einstellungen.

| Menüpunkt   | Funktion/Kommentar                   | Abschnitt                            |
|-------------|--------------------------------------|--------------------------------------|
| Grenzwert 1 | Öffnet die Grenzwert 1 Einstellungen | Siehe Grenzwert 1 & 2 Einstellungen  |
|             |                                      | (Regler)                             |
| Grenzwert 2 | Öffnet die Grenzwert 2 Einstellungen | Siehe Grenzwert 1 & 2 Einstellungen  |
|             |                                      | (Regler)                             |
| Alarm       | Öffnet die Alarm Einstellungen       | Siehe Alarm Einstellungen (Seite 14) |

#### **Grenzwert 1 & 2 Einstellungen (Regler)**

| Menüpunkt           | Funktion/Kommentar                     | Mögliche Werte                       |
|---------------------|----------------------------------------|--------------------------------------|
| W Sollwert          | Sollwert des Regelbereichs einstellen  | Einstellbar von:                     |
|                     |                                        | -2.00pH bis 16.00pH                  |
|                     |                                        | [4.00pH]                             |
| Xp Pband            | P-Bandbreite einstellen                | Einstellbar von:                     |
|                     |                                        | 0.01pH bis 10.00pH                   |
|                     |                                        | [1.00pH]                             |
| Verhalten           |                                        | abwärts dosieren Säure [Default GW1] |
|                     |                                        | aufwärts dosieren Base [Default GW2] |
| Xt an               | Siehe Anpassen des Reglers an eine     | Einstellbar von:                     |
|                     | Titrationskurve auf Seite 21           | 0.01s bis 20.00s                     |
|                     |                                        | [0.01s]                              |
| Xt aus              | Siehe Anpassen des Reglers an eine     | Einstellbar von:                     |
|                     | Titrationskurve auf Seite 21           | 0.01s bis 20.00s                     |
|                     |                                        | [0.01s]                              |
| Beschriftung        | Anpassen der Grenzwertbeschriftung     | 4 alphanumerische Zeichen mit        |
|                     | auf dem Messbildschirm                 | Sonderzeichen möglich                |
| Minimale Ventilzeit | Öffnungs-/Schliesszeit des Ventiles    | Einstellbar von:                     |
|                     |                                        | 0.00s bis 10.00s                     |
|                     |                                        | [0.00s]                              |
| Relais              | Öffnen und Schliessen des              | norm.                                |
|                     | Schaltkontakts invertieren             | inv.                                 |
|                     |                                        | [norm.]                              |
| Statusanzeige       | Anzeige des Schaltkontakts invertieren | norm.                                |
|                     |                                        | inv.                                 |
|                     |                                        | [norm.]                              |
| Haltemodus          | Verhalten vom Schaltausgang im         | aus                                  |
|                     | Haltemodus                             | aktiv                                |
|                     |                                        | inaktiv                              |
|                     |                                        | [aus]                                |

#### Betriebsanleitung M4020 Kapitel: Bedienung des Typs M4020R

## Erklärung der Regelbetriebe

#### Mit zwei verschiedenen Sollwerten

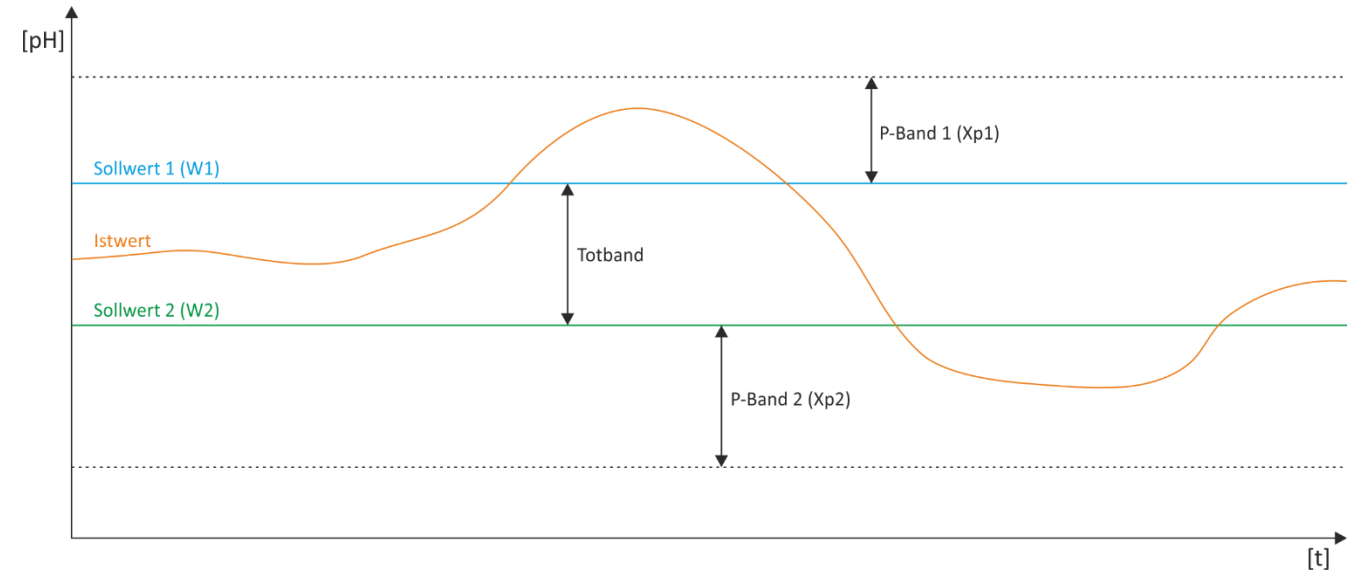

Beim Regelbetrieb wird zwischen Sollwert 1 (W1) und Sollwert 2 (W2) ein Totband erzeugt, in dem der Regler nicht aktiv ist. Innerhalb des P-Bandes (Xp1 oder Xp2) werden die Ventile (Säure oder Lauge) entsprechend den Ventilzeiten (Xt an und Xt aus) gesteuert. Mit dieser Einstellung können Sie das Totband selbst festlegen.

#### Mit zwei gleichen Sollwerten

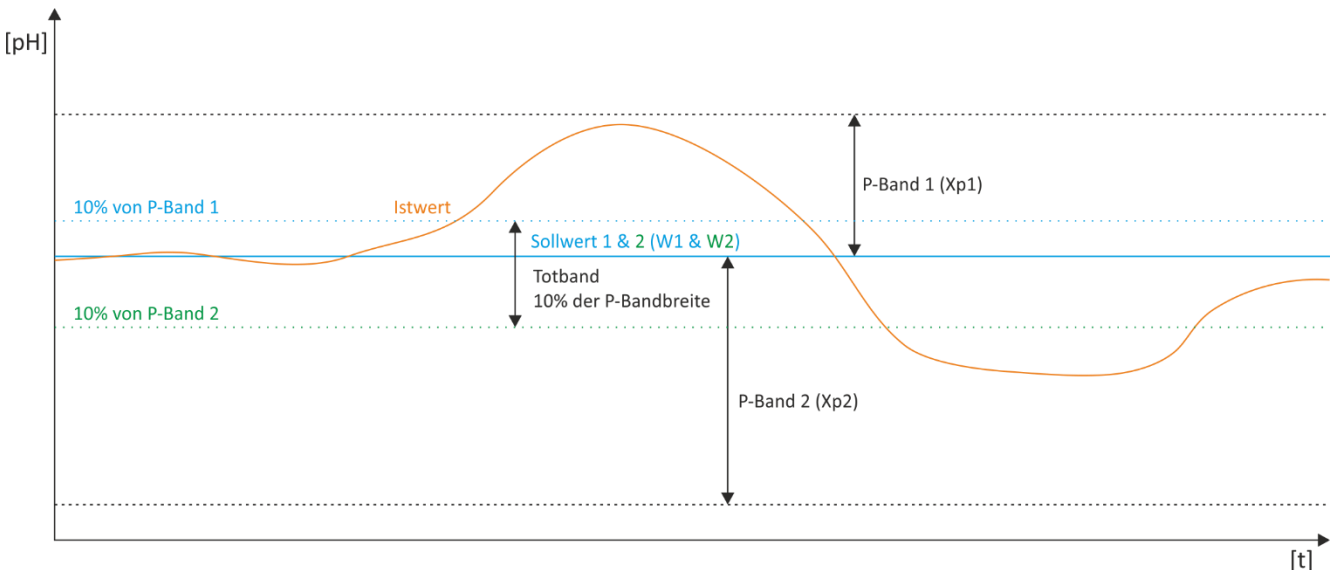

Beim Betrieb mit Sollwert W1 = Sollwert W2 bleibt ein Totband von 10% der P-Bandbreite. P-Band 1 steuert das Säureventil und P-Band 2 das Laugenventil. Innerhalb des P-Bandes (Xp1 oder Xp2) werden die Ventile (Säure oder Lauge) entsprechend den Ventilzeiten (Xt an und Xt aus) gesteuert.

#### Betriebsanleitung M4020 Kapitel: Bedienung des Typs M4020R

#### **Beispiel 2 Beispiel 1** Sollwert = pH 7 P-Band = pH 3 Sollwert = pH 4 P-Band = pH 4 Sollwert Sollwert Xt an= 3sek.. Xt aus= 3sek Xt an= 1sek., Xt aus= 20sek. pH-Wert der Prozessflüssigkeit Breite des P-Bandes pH-Wert der Prozessflüssigkeit Breite des P-Bandes vor der Titration = pH 2 vor der Titration = pH 11 0 pH 1 2 3 5 6 8 9 0 pH 2 6 Δ 10 11 12 13 1 3 4 5 7 8 9 10 11 12 13 14 14 Start Start Der Mittelwert aus Der Mittelwert aus Titrationskurve Titrationskury Xt an und Xt aus stellt Xt an und Xt aus stellt eine linerare Funktion des Systems dar. eine nicht linerare Funktion des Systems dar (Menge der Reagenz-(Menge der Reagenz flüssigkeit pro Zeiteinheit) flüssigkeit pro Zeiteinheit). Totband ≈ 10% Totband ≈ 10% der P-Bandbreite der P-Bandbreite Zeit Nötige Zeit, um die Prozess-Nötige Zeit, um die Prozess-Mitte des P-Bandes Mitte des P-Bandes flüssigkeit auf pH 7 zu regeln (pH 7 - pH 1.5 = pH 5,5) (pH 4 + pH 2 = pH 6 ) flüssigkeit auf pH 4 zu regeln ein Laugen- ein Säure-Ende des Regelprozesses sek. Xt an 20sek. Xt aus Ende des Regelventil ventil aus aus ek. Xt an 3sek. Xt aus prozesses 1s (in der Mitte des P-Bandes) (in der Mitte des P-Bandes)

#### Anpassen des Reglers an eine Titrationskurve

Werden für einen Prozess schnell arbeitende Elektroventile eingesetzt, so ist es natürlich günstig, die Ventileinschaltzeiten oder die Zeitverhältnisse **Xt an** und **Xt aus** so klein wie möglich zu halten. Sind hydraulische oder pneumatische Ventile nötig, müssen wegen den relativ grossen Öffnungs- respektive Schliesszeiten dieser Ventile, die Zeiten entsprechend erhöht werden.

Die Zuleitungen, respektive die Fördermengen der Reagenzien, müssen in einem gewissen Verhältnis zum Inhalt des Prozesskessels stehen, damit die Reaktion nicht zu lange dauert, oder um zu vermeiden, dass zu viel pro Zeiteinheit zudosiert wird, wodurch die Regelstrecke zum oszillieren gebracht würde.

Bei relativ flachen Titrationskurven, bei denen sich der pH-Wert etwa proportional mit der Menge der Reagenzflüssigkeit ändert, ist für **Xt an** und **Xt aus** die gleiche Zeit zu wählen.

Nimmt der pH-Wert jedoch nicht linear, d. h. mit kleinen Reagenzmengen stark zu oder ab, so ist **Xt an** immer kürzer zu wählen als **Xt aus**. Im Extremfall ist **Xt an** = Minimum und **Xt aus** = Maximum zu wählen.

Die für die Regelung optimalen Zeitverhältnisse sind empirisch festzulegen. **Xt an** wird gegen **Xt aus** sehr klein gehalten, um den ersten Prozess zu fahren. Dauert die Neutralisation relativ lange, so ist **Xt an** so lange zu erhöhen, bis gerade kein Überschiessen der Regelung mehr feststellbar ist. (Öffnen des anderen Ventils nach dem Überschreiten des Sollwertes).

Durch Verändern des P-Bandes, zusammen mit **Xt an** und **Xt aus** ist der Regler jeder beliebigen Titration anpassbar, ohne dass die Anlage instabil arbeitet. Alle Parameter können bei den Regler Einstellung im Kundenmenü vorgenommen werden.

## Anhang

## Abmessungen

Frontplattenmontage benötigt einen Ausschnitt von 91x91mm.

#### Seitenansicht:

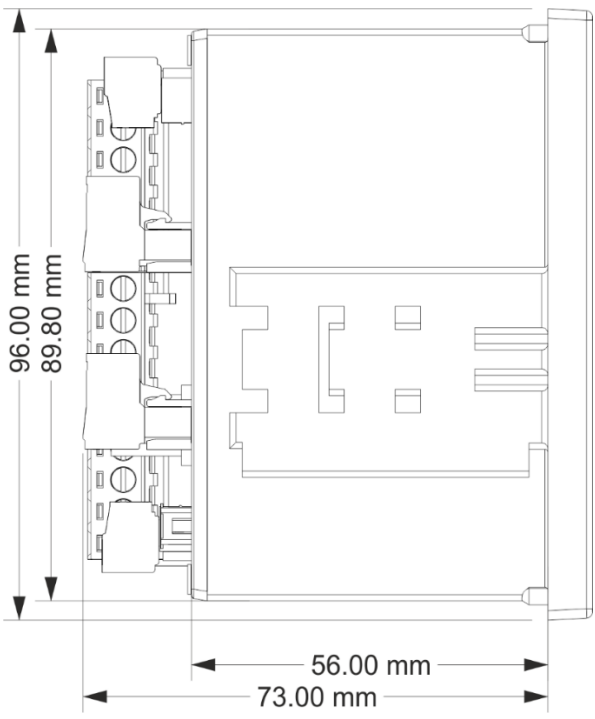

#### **Rückansicht:**

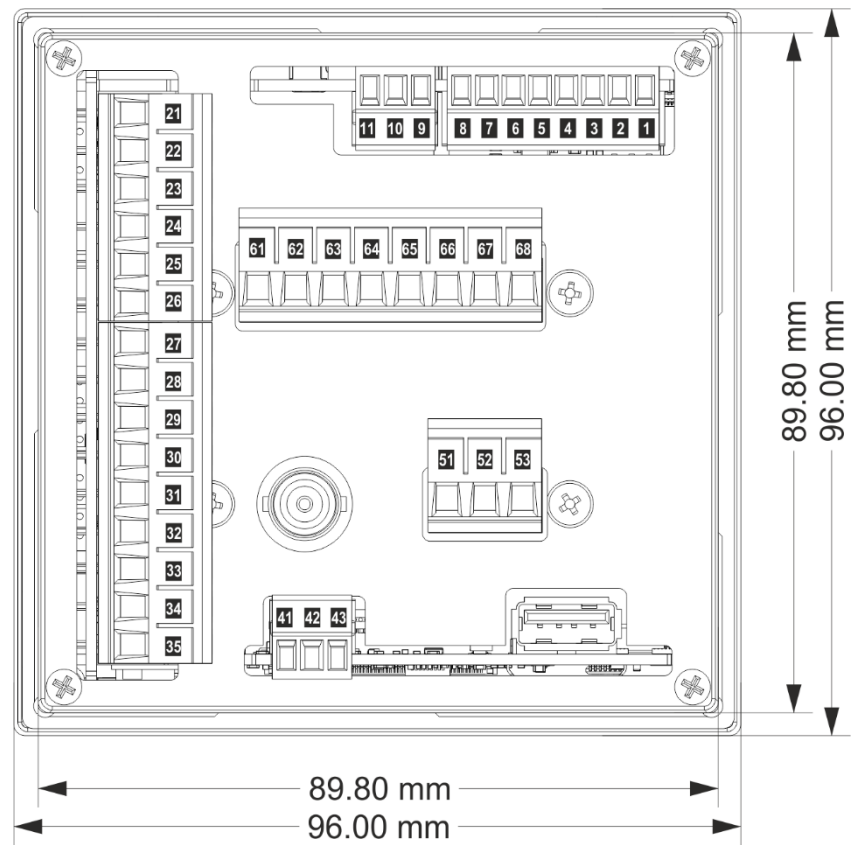

#### Betriebsanleitung M4020 Kapitel: Anhang

## **Technische Daten**

| Messbereiche:                                                                                                    | -2.00 bis 16.00pH                                                                                                    | -1000 bis +1000mV                                                                                                    |
|----------------------------------------------------------------------------------------------------|----------------------------------------------------------------------------------------------------|----------------------------------------------------------------------------------------------------|
| Auflösung der Anzeige:                                                                                                    | 0.01pH                                                                                                    | 1mV                                                                                                    |
| Genauigkeit @25°C:                                                                                                    | 0.01pH                                                                                                    | 1mV                                                                                                    |
| Langzeitstabilität:                                                                                                    | 0.02pH                                                                                                    | 3mV (pro Jahr bei 23°C)                                                                                                    |
| Anzeige:                                                                                                    | Im Sonnenlicht lesbares                                                                                                    | 3.5" IPS Grafik-Display, 320x240 Pixel                                                                                                    |
| Arbeitstemperaturbereich:                                                                                                    | -5°C bis +45°C                                                                                                    |                                                                                                    |
| Max. Luftfeuchtigkeit:                                                                                                    | 95%, nicht kondensieren                                                                                                    | d                                                                                                    |
| Analog pH Eingang:<br>- Eingangsimpedanz:<br>- Ruhestrom:<br>- Temperaturdrift:<br>- Anschluss:                                                                 | 1000GΩ (10 <sup>12</sup> Ω)<br>Max. 1.5pA<br>Max. 10μV/°C<br>BNC und Klemmen                                                                                                    |                                                                                                    |
| Temperatur Eingang:<br>- PT-100 Bereich:<br>- PT-100 Genauigkeit:                                                                                               | Mittels PT-100 Fühler 3-L<br>-5.0 bis 120.0°C<br>0.3°C                                                                                                    | eitertechnik oder von Hand                                                                                                    |
| Eingang für pH Messwert:                                                                                                    | Analog, Analog mittels 2-<br>Digital mittels RS485 Tran<br>Digital mittels ISM InPro                                                                                                    | Drahttransmitter (z.B. M3720-mA)<br>nsmitter (M3720-Modbus)<br>(3250i, 3253i, 4260i, 4800i,)                                                                                                    |
| Stromausgang:<br>-Bürde<br>-Ausgangsimpedanz:                                                                                                    | 2 Stück, 0 bis 20mA, galv<br>einstellbar, gemeinsamer<br>Im Haltemodus: halten/r<br>500Ω<br>Typ. > 1MΩ                                                                                                    | anisch getrennt, auf pH und Temperatur frei<br><sup>-</sup> Bezug, im Alarmfall 3.6mA/22mA/aus einstellbar<br>nin/max/aus einstellbar                                                                               |
| Relaiskontakte:<br>-Ausgang<br>-Modus:<br>-Grenzwerte:<br>-Hysterese<br>-Verzögerung:<br>-Minimale Einschaltzeit:<br>-Beschriftung auf Anzeige:<br>-Haltemodus: | 3 Stück, inklusive Alarmk<br>Potentialfreie Umschaltk<br>Automatik oder von Han<br>Frei einstellbar auf pH/m<br>5-200 Teile einstellbar<br>0-3600s Ein und/oder Au<br>0-10.00s<br>4 Zeichen<br>aktiv/inaktiv/aus einstell | ontakt<br>ontakte, Max. 5A, dauernd 2A bei 230V induktiv<br>d<br>V oder Temperatur<br>sschaltverzögerung<br>bar                                                                                                    |
| Alarm:                                                                                                    | 2 Grenzwerte einstellbar,<br>Elektrode, Warnung bei v<br>Schaltkontakt 1 & 2, Han<br>der Anzeige quittiert wer<br>einstellbar                                                                                             | Drahtbruch bei PT-100, Drahtbruch bei digitaler<br>vollem USB Disk, Pumpenlaufzeitüberwachung von<br>dbetriebsüberwachung, Alarmrelaiskontakt kann auf<br>den, Verhalten im Hold modus aktive/inaktiv/aus           |
| Digitale Schnittstelle:                                                                                                    | RS-485, Modbus RTU Pro                                                                                                    | tokoll (Standard: 38'400, 8N1)                                                                                                    |
| USB:                                                                                                    | Logger, Aufzeichnungspe                                                                                                    | riode (1-7200s)                                                                                                    |
| Weitere Eigenschaften                                                                                                    | -Gerätebeschriftung mitt<br>-Halte Funktion der Stror<br>bei ISM)<br>-Einstellungen können m<br>-Firmwareupdate mittels<br>-Die Geräteeinstellungen<br>werden                                                             | els 16 Zeichen auf Hauptbeschriftung<br>nausgänge/Relais mittels externem Schliesser (nicht<br>ittels USB Stick von Gerät zu Gerät kopiert werden<br>USB Stick<br>können mit einem 4stelligen Zugangscode geschützt |

#### Betriebsanleitung M4020

Kapitel: Anhang

| Hilfsenergie:      | Allstromnetzteil: 20 bis 253VAC oder DC                                                                                                    |
|--------------------|----------------------------------------------------------------------------------------------------|
| Leistungsaufnahme: | 4.0W bis 7.0W bei 230VAC                                                                                                    |
| CE-Konformität:    | Erfüllt                                                                                                    |
| Anschlussart:      | Steckerklemmen: 2x 3 Pol, 1x 6 Pol, 1x 8 Pol, 1x 9 Pol, 1x 8Pol<br>1x USB-A Anschluss, 1x BNC Anschluss<br>Mit 5 Relaiskontakte zusätzlich 1x 8Pol Steckerklemme |
| Befestigung:       | Mit 2 Schnellverschlüssen                                                                                                    |
| Gewicht:           | 330g                                                                                                    |
| Garantie:          | 2 Jahre                                                                                                    |
| Optionen           | -zusätzlich 2 Relaiskontakte (5 Relaiskontakte)<br>-IoT Gatewaymodul zur Fernüberwachung und Alarmierung über LTE Netz<br>(weitere Information auf Anfrage)      |